# nodewatcher Documentation

Release 2.0

wlan slovenija

October 20, 2014

#### Contents

| 1 | Cont       | ents                                    | 3  |
|---|------------|-----------------------------------------|----|
|   | 1.1        | Installation                            | 3  |
|   | 1.2<br>1.3 | Telemetry                               | 10 |
|   | 1.4        | Schema                                  | 14 |
| 2 | Sour       | ce Code, Issue Tracker and Mailing List | 19 |
| 3 | Indic      | es and Tables                           | 21 |

*nodewatcher* is one of the projects of wlan slovenija open wireless network. Its main goal is the development of an open source network planning, deployment, monitoring and maintanance platform with emphasis on community.

# Contents

# 1.1 Installation

The procedure of installing your own instance of *nodewatcher* platform follows.

Note: we are assuming that you are running an UNIX-like operating system.

# 1.1.1 Warning Regarding Database Backend

*nodewatcher* assumes working support for transactional savepoints in the database backend. **This is only supported in PostgreSQL version 8.0 or higher** and therefore this is the only database that is supported by *nodewatcher*.

The system will still work with MySQL and SQLite but some features regarding error handling and validation may cause unexpected results and even data corruption! Do not use them for production deployment. You have been warned.

# **1.1.2 Prerequisites**

The following (Debian, Ubuntu ...) packages are required:

- python (>= 2.6, >= 3.0 not supported)
- python-django (1.4.x)
- python-rrdtool (with rrdtool >= 1.3.5)
- python-lxml
- python-yaml
- python-memcache
- fping
- graphviz
- memcached
- python-psycopg2
- python-django-picklefield
- python-django-south
- python-pyparsing

- python-anyjson
- python-pymongo
- python-geoip
- python-dnspython
- beanstalkd

The following Python modules are required:

- celery (2.5.3)
- django-celery (2.5.5)
- django-registration (newer than revision 6d2e42a13cb6, > 0.7)
- django-phonenumber-field
- python-aprmd5
- pybeanstalk

The following PostgreSQL extension is required:

• ip4r extension

#### Install them all with a single command:

```
sudo aptitude install python python-django python-rrdtool \
python-lxml python-yaml python-memcache fping graphviz memcached python-psycopg2 \
python-django-picklefield python-django-south python-pyparsing python-anyjson \
python-pymongo beanstalkd python-geoip python-dnspython
```

# 1.1.3 Getting Source

Use default branch which contains stable *nodewatcher* source from the project repository. Get it using this command:

```
hg clone http://dev.wlan-si.net/hg/nodewatcher
```

# 1.1.4 Configuration

There are few preconfigured settings files already provided for you to use as a template/base:

- settings.py-default settings file for local development
- settings\_wlansi.py settings file for local development customized for wlan slovenija network
- settings\_production.py settings file for production instance used in wlan slovenija network

They are all in frontend directory. settings\_production.py extends settings\_wlansi.py, which in turn extends settings.py. You can start testing *nodewatcher* immediatelly by using settings.py configuration file. But if you want to modify settings, the recommended way is to make a similar structure, extending and overriding provided settings files. In this way you will not have repository conflicts when provided settings files will get updated. And if you extend then properly, you will get good defaults automatically for new settings.

When starting django, make sure to set the DJANGO\_SETTINGS\_MODULE environment variable or --settings command line option so that it points to your settings file. Note that your copy of the settings file will not be updated by the source-code repository.

The settings.py settings file contains a lot of commented-out or disabled options (and features). This also means some dependencies are not required when using it. On the other hand settings\_production.py uses and enables everything.

# 1.1.5 Runing Development/Testing Instance

Once you have all prerequisites and *nodewatcher* itself, you can run it from its frontend directory:

```
./manage.py runserver
```

You can then open it in your browser at http://localhost:8000/.

If you want to see how wlan slovenija instance looks like, run instead:

```
./manage.py runserver --settings=frontend.settings_wlansi
```

#### Setting Up Dummy Data

It is often useful to have some real data in your database for local development or to see how the system works with filled data. Currently we provide a cleaned-up (no passwords or other private data) dump of our database for such purposes. The dump is created daily and can be retrieved from our server. As it is made from newest repository version you should probably always update your local version also to newest version prior using this data (otherwise incompatibilities in data models can happen).

In the dump archive there are two separate components. One is a data.json file which is a sanitized database dump of our production setup and the other is the graphs directory that includes some static graphs generated by our setup.

Run in the frontend directory:

./manage.py loadtestdata

This will download dump archive, unpack the graphs directory to the static directory and the data.json to the frontend directory and prepare and populate database with dump data from data.json file.

# 1.1.6 Setting Up a Production/Clean Environment

You really **must use PostgreSQL** (see warnings above) so you have to configure it in Django settings file. You should also disable all debugging options. You can simply use setting\_production.py as a template/base for your settings file. You will also need to create a file named secrets.py into which you put settings you do not want to have public (and by mistake pushed to the code repository). Here are some suggestions what you can put there:

- DB\_PASSWORD
- SECRET\_KEY
- GOOGLE\_MAPS\_API\_KEY

Then for clean/empty environment you prepare database with (in the *frontend* directory):

```
./manage.py preparedb
```

It will also ask for initial administrator user data.

#### **IP Pools**

In the database you have to define your project and IP pools to be able to register nodes. You can add them for example with following SQL queries:

```
INSERT INTO nodes_pool
 (family, network, cidr, status, description, ip_subnet, default_prefix_len,
 min_prefix_len, max_prefix_len)
VALUES(4, '10.88.0.0', 18, 0, 'Test Pool', '10.88.0.0/18', 27, 26, 28);
```

The pool in this example is 10.88.0.0/18 by default prefixes of length /27 are allocated to nodes, but allocation of sizes /26 through /28 (inclusive) is also allowed.

#### Values are:

- family should be 4 as we do not support IPv6 yet
- network network address of your pool
- cidr size of your pool (prefix length)
- status should be 0 when first creating a toplevel pool
- description nice description of the pool
- ip\_subnet shold be in network/cidr format
- default\_prefix\_len default prefix length allocated to nodes
- min\_prefix\_len min (numerically) prefix length to allow
- max\_prefx\_len max (numerically) prefix length to allow

#### **DNS Zones**

In order to setup the DNS zones for the projects you will currently have to manually add the top-level zones into the database and then configure your DNS resolver. The instructions below apply to bind and you should have some experience with setting up DNS servers. First you need to create a zone by executing a command like:

```
INSERT INTO dns_zone
(zone, owner_id, active, primary_ns, resp_person, serial, refresh, retry, expire,
minimum)
VALUES('xx.wlan', 1, true, 'ns1.xx.wlan.', 'dns@wlan-xx.net.', 1, 10800, 3600,
604800, 38400);
```

#### Values are:

- zone should be the zone's DNS name
- owner\_id currently unused, should be the administrators uid which is usually 1
- active set to true for active zones
- primary\_ns DNS name of the primary nameserver
- resp\_person e-mail of DNS admin in hostname notation
- serial current serial number, should be set to 1 when creating a zone
- refresh, retry, expire, minimum see DNS documentation

After creating a zone you should also create some basic records in order for the zone to work properly:

```
INSERT INTO dns_record
(zone_id, name, ttl, type, data, mx_priority)
VALUES('xx.wlan', '@', 38400, 'SOA', 'xx.wlan.', 0);
INSERT INTO dns_record
(zone_id, name, ttl, type, data, mx_priority)
VALUES('xx.wlan', '@', 38400, 'NS', 'nsl.xx.wlan.', 0);
```

The top-level zone (in our example it is called wlan) must be configured as a zone in your resolver. An example configuration follows:

| ŞTTL 38400                                |           |                                                |               |                          |                  |   |
|-------------------------------------------|-----------|------------------------------------------------|---------------|--------------------------|------------------|---|
| wlan.                                     | IN        | SOA<br>1<br>10800<br>3600<br>604800<br>38400 ) | a.root-       | servers.wlan.            | dns.wlan-xx.net. | ( |
| ; Root nameser<br>wlan.<br>a.root-servers | rvers for | this zon<br>IN<br>IN                           | ne<br>NS<br>A | a.root-serve<br>10.x.y.z | rs.wlan.         |   |
| ; Subdomain de<br>xx<br>nsl.xx.wlan.      | elegatior | IN<br>IN<br>IN                                 | NS<br>A       | nsl.xx.wlan.<br>10.x.y.z |                  |   |
| ; Domain for t<br>dns-test.wlan.          | est DNS   | checks<br>0 IN                                 | А             | 127.0.0.1                |                  |   |

Then you have to configure your DNS resolver to fetch some zones dynamically from the nodewatcher database. This can be done in bind by configuring the DLZ plugin in your named.conf. Sample configuration is as follows:

```
dlz "wlanXX" {
   database "postgres 1
    {host=localhost dbname=nodewatcher user=nodewatcher password=YOURDBPASSWORD}
   {SELECT zone FROM dns_zone WHERE zone = '$zone$' AND active = true}
   {SELECT ttl, type, case when type = 'TXT' then mx_priority || ' ' || '\"' || data || '\"' when type
};
```

Note: On some older bind versions keyword parameters to queries should be encased in % and not \$ (so you would use %zone% instead of \$zone\$).

#### **Projects**

.\_\_\_ ....

```
INSERT INTO nodes_project
(name, description, pool_id, channel, ssid, ssid_backbone, ssid_mobile,
zone_id, captive_portal, geo_lat, geo_long, geo_zoom)
VALUES('ArborMesh', 'Example project on the Moon', 1, 6,
    'open.example.net', 'open.example.net-backbone', 'open.example.net-mobile',
NULL, true, 46.05, 14.5, 13);
```

Values are:

- name name of the project, for example, city of the network
- description nice description of the project
- pool\_id default IP pool

- channel default channel used
- ssid SSID used in this project
- ssid\_backbone SSID used for backbone nodes in this project
- ssid\_mobile SSID used for mobile nodes in this project
- zone\_id DNS zone id (NULL if DNS capabilities of "nodewatcher" are not used)
- captive\_portal should the nodes in this project have captive portals?
- geo\_lat default location of the map when adding a new node (latitude)
- geo\_long default location of the map when adding a new node (longitude)
- geo\_zoom default location of the map when adding a new node (zoom)

And then you have to link pool with the project (of course with proper id values):

INSERT INTO nodes\_project\_pools(project\_id, pool\_id) VALUES(1, 1);

#### **Running Web Server**

For production deployment read Django documentation on the subject. Django's development web server is not suitable for production use.

#### **Running Data Collection Daemon (Monitor)**

Django web interface is just an interface to the database. To populate and update it with real data from the network you have to run also a monitoring daemon.

Run the monitor using command (in monitor directory):

./monitor.py --path=.. --settings=frontend.settings\_production

You also need to install olsrd-mod-txtinfo plugin on some node in the network and configure it via OLSR configuration file (also note the node's firewall configuration). By default monitor expects OLSR txtinfo plugin on localhost. This and other options you can configure in Django settings file.

#### Checking OLSR txtinfo Plugin

You can check that the txtinfo plugin is working by issuing:

```
telnet 10.x.y.z 2006
Trying 10.x.y.z...
Connected to 10.x.y.z.
Escape character is '^]'.
```

Then type GET and press enter. This should output something like:

```
HTTP/1.0 200 OK
Content-type: text/plain
```

```
Table: Links
...lots of data...
Connection closed by foreign host.
```

This means that the plugin is working properly.

#### **Simulation of Monitor Data**

To simulate monitor data you should set MONITOR\_ENABLE\_SIMULATION to True in your setting file. In this case the whole network is simulated and no node with OLSR providing the data feed is required. This may not be suitable for all test scenarios. Simulation data should be provided in simulator/data directory.

The latest simulation data that can be retrieved from this location. Simply unpack it into simulator/data directory.

#### **Optional Data Archival System**

*nodewatcher* supports an optional data archival system so all graphed data is also stored in a non-RRD database. We currently use MongoDB for this store due to its schemaless document nature and fast operations. In order to use this feature, you need to install and configure a MongoDB instance and then configure *nodewatcher* via DATA\_ARCHIVE\_\* directives in settings.py. You will also need the pymongo Python driver for MongoDB.

You should familiarize yourself with MongoDB operations, durability limitations and proper deployment modes. Documentation is accessible via the above link.

#### **On-demand Graph Feneration**

All graphs are generated on-demand when requested by the web frontend to reduce I/O load on monitor runs. Because this requires additional configuration/setup, default configuration has the on-demand graph generation disabled (and therefore no graphs are displayed). You should configure this after you already have a working monitor setup.

On-demand graph generation requires a working installation of a message broker (for details see Celery documentation). We use MongoDB for this purpuse in production via the mongodb backend. If you already have a working MongoDB installation (it is also used for the optional data archive system) you simply need to set BROKER\_HOST and BROKER\_PORT to proper values for your MongoDB setup. Check settings\_production.py file for an example.

After you have the broker set-up you also need to run celeryd task dispatcher in the background. You can do this simply via manage.py as follows:

./manage.py celeryd -1 info -c 4 --maxtasksperchild=50

For production systems you will probably create an init script for starting up the dispatcher. Be sure that the user under which the deamon is executed has privileges to write to GRAPH\_DIR. The last thing to do is to set ENABLE\_GRAPH\_DISPLAY to True in your settings file.

#### **Firmware Image Generator**

After you have configured all of the above components you might also want to enable the firmware image generator daemon. As the whole process is based on OpenWrt, you first need to build the imagebuilders for our firmware. The procedure below assumes creation of a new directory, but symlinking or building the imagebuilders on another system (as this is a very CPU and IO intensive process) is also possible.

Setup the needed directories and compile the imagebuilders using the following commands (if you are doing it remotely, you really should run this inside a screen session so that compiling is not interrupted if your session is disconnected):

```
mkdir build
cd build
hg clone http://dev.wlan-si.net/hg/old/openwrt-nw openwrt-200901
hg clone http://dev.wlan-si.net/hg/nodewatcher
```

```
cd nodewatcher/generator
./build_all_generators.sh
```

This will take a long time and will heavily load your CPU and IO. It is only needed to rebuild the imagebuilders when updating to a new version of the firmware. After the above process is completed without errors you must create the user with an username as configured with IMAGE\_GENERATOR\_USER in your settlings file. It should be in the same-named group. This will be the user the process will run under. You also need to setup a local instance of the beanstalkd daemon that should run on 127.0.0.1, port 11300 (refer to beanstalkd documentation for details). After that, you may run the image generator using the following commands:

./gennyd.py --path=.. --settings=frontend.settings\_production --destination=/srv/www/packages.foonet

The destination argument should reflect your IMAGES\_BINDIST\_URL configuration in your settings file. This means that it should point to the physical directory that is backed by the URL. The directory must be writable by the IMAGE\_GENERATOR\_USER user. After you have configured everything and the generator is running, you should set IMAGE\_GENERATOR\_ENABLED to True.

### Theming

It is possible to configure distributed *nodewatcher* theme or even develop your own custom theme, see *Theming*.

# 1.2 Theming

It is possible to configure distributed *nodewatcher* theme or even develop your own custom theme. The theme is composed of four layers:

- favicon, logo and possible other graphical elements of the network using nodewatcher installation
- icons and other graphical elements to visualize *nodewatcher* elements (like nodes)
- · SCSS files to generate CSS used for layout styling
- · Django templates for XHTML layout

# 1.2.1 Favicon and Logo

Favicon and logo can be changed through settings. There are NETWORK\_FAVICON\_URL and NETWORK\_LOGO\_URL settings to set customized favicon and logo URLs.

# 1.2.2 Overriding CSS

For small changes you might just want to override CSS in the browser, loading your changes after the provided CSS files. So no changes to distributed files are needed. You will just need to provide a head.html Django template file which should then include your own CSS file. This file should be somewhere in Django template search path, but before the distributed (empty) one.

You should use this approach really just for minor modifications. If you happen to find yourself overriding a lot of CSS all around then this will probably be unmaintainable in the future when distributed *nodewatcher* theme will change and you will have to manually keep up with all the changes. In this it is best to extend distributed *nodewatcher* theme through SCSS.

# 1.2.3 Changing CSS

Color scheme and other styling modifications can be achieved by changing the CSS of the theme. A new CSS style can be created using basic knowledge of CSS, however it is recommended that you first try to extend and modify an existing basic theme. **Do not modify the actual CSS** in this case as it is generated automatically using the Compass authoring framework. The source SCSS files are located in the static/scss directory. One can check the Compass documentation for more information about Compass.

Assuming that you have now Compass installed on your system, here are the instructions how to compile the default *nodewatcher* theme. Compass files are organized into projects. To compile our project go to static/scss and type:

```
compass compile
```

This will update CSS files in statics/css.

To use development settings (adds line comments with source information) use:

compass compile -e development --force

During the actual development running this command may become annoying so the handy way to compile CSS on the fly is to run the following command in a separate terminal:

compass watch -e development --force

In this case Compass will pool for changes to the source files and compile them when needed. You can now focus solely on creating the theme.

It is recommended that you use our SCSS files as a base and extend them through capabilities provided by Compass. So create your own Compass configuration file and directory with SCSS files alongside the default directory and add your changes there, using our files as a base.

#### **SCSS Files**

The syntax of the SCSS files is very similar to the one of the CSS, however, there are some handy features that make development easier. Some basic examples can be found here (note that there is also an older syntax called SASS that should not be confused with SCSS). More examples on mixins provided by Compass can be found on a Compass website.

# 1.2.4 Changing Django Templates

More drastic changes in layout can be made by modifying the Django templates. In this case some knowledge of Django templating system is required. You can then override specific template files from frontend/templates directory by copying them in some other directory, modifying them and then adding the directory path to the templates directory list TEMPLATE\_DIRS in your settings.py file (before the default templates directory). Templates are modular so it should be easy to change only parts you need.

Again, be careful not to change templates in a way to be hard to maintain them with future *nodewatcher* versions. If you need more modular templates for your needs, feel free to open a ticket with request.

# **1.3 Telemetry**

The telemetry provider component enables any node to report its operational attributes via a simple HTTP-based hierarchical key-value format. Provider is modular, easily extendable, and is split into multiple OpenWRT packages as follows:

- nodewatcher-core provides the basic framework for developing telemetry modules, it is required by all other packages.
- nodewatcher-clients provides client-related monitoring (in combination with nodogsplash and olsr-mod-actions plugin).
- nodewatcher-watchdog is responsible for performing periodic testing of node's network sanity and for attempting to recover from weird situations.
- nodewatcher-solar provides power regulator telemetry via the solar package.
- nodewatcher-digitemp provides 1-wire thermometer telemetry via the digitemp package.

# 1.3.1 Installation

Installing these packages should be just a matter of adding our repository to /etc/opkg.conf:

src/gz wlansi http://bindist.wlan-si.net/profiles/PLATFORM

where PLATFORM is one of the supported platforms (currently atheros, brcm24 and ar71xx). Then installing packages should be just a matter of an opkg install.

# 1.3.2 Source Code

The source code for OpenWRT packages providing telemetry are available on GitHub. Feel free to make pull requests with additional providers you might need, and especially to request improvements to the framework provided in core package for easier and modular development of such providers.

# **1.3.3 Telemetry Provider for Servers**

Servers often do not run OpenWRT, so a Python-based CGI script is available which provides similar telemetry in a compatible format.

# 1.3.4 Structure

Remote invocation scripts are installed into /www/cgi-bin and should be accessible via HTTP URL in the form of http://x.y.z.w/cgi-bin/nodewatcher (where x.y.z.w is the node's primary IP address).

Individual telemetry modules are installed into /etc/nodewatcher.d/, there is also an example module available in our repository (note that this module is not installed).

# 1.3.5 Format

The format used by our provider is a simple text format. Lines starting with a semicolon (;) are comments and should be ignored by parsers. Any non-comment line is composed of two parts separated by the first left-wise colon (:). Left part is denoted as *key* and the right part as *value*.

All keys form a hierarchy. Namespace atoms are ASCII strings that match the regular expressions based on their position in the hierarchy:

• Top-level namespace atoms must match [A-Za-z-]+. In addition, if a top-level namespace atom contains a capital letter from the range A-Z, the whole atom must be capitalized. Capitalized top-level atoms are reserved for internal use.

• Namespace atoms on lower levels must match [a-z0-9-]+.

Each key may contain multiple namespace atoms separated by dots (.), for example a valid key is wireless.radios.ath0.bssid. The format of value is currently not defined and should be considered of a per-key type defined by the module that outputs it. Value must not contain a newline, as newlines separate key-value pairs.

Currently the only special namespace is META. It contains information about installed modules and their versions. This information is available in META.modules.\*.serial and is of integer type. Dots in module names are replaced with dashes (-) when they are used as namespace atoms.

In the future this hierarchical namespace will be centrally allocated to individual *nodewatcher* telemetry providers, but currently the allocations are ad-hoc and may change.

### 1.3.6 Example

The following is an example of *nodewatcher* output from one of the nodes:

```
;
; nodewatcher monitoring system
:
META.version: 2
META.modules.core-clients.serial: 1
iptables.redirection_problem: 0
net.losses: 0
META.modules.core-general.serial: 1
general.uuid: 7061c9ab-2bcc-442e-b0bc-d9959b519e75
general.version: hg
general.local time: 43987
general.uptime: 43987.78 41507.07
general.loadavg: 0.25 0.27 0.30 1/39 523
general.memfree: 14056
general.buffers: 1496
general.cached: 5044
META.modules.core-traffic.serial: 1
iface.eth0.down: 0
iface.eth0.up: 0
iface.eth1.down: 0
iface.eth1.up: 0
iface.wlan0.down: 73108492
iface.wlan0.up: 23656806
iface.edge0.down: 0
iface.edge0.up: 1909300
META.modules.core-vpn.serial: 1
net.vpn.upload_limit:
net.vpn.mac:
META.modules.core-wireless.serial: 1
wireless.radios.wlan0.bssid: 02:CA:FF:EE:BA:BE
wireless.radios.wlan0.essid: open.wlan-si.net
wireless.radios.wlan0.frequency: 2.447
wireless.radios.wlan0.mac: 54:E6:FC:F3:7F:54
wireless.radios.wlan0.rts: off
wireless.radios.wlan0.frag: off
wireless.radios.wlan0.bitrate:
wireless.radios.wlan0.signal: 0
wireless.radios.wlan0.noise: 0
wireless.errors: 0
wifi.bssid: 02:CA:FF:EE:BA:BE
```

```
wifi.essid: open.wlan-si.net
wifi.frequency: 2.447
wifi.mac: 54:E6:FC:F3:7F:54
wifi.rts: off
wifi.frag: off
wifi.bitrate:
wifi.signal: 0
wifi.noise: 0
wifi.errors: 0
```

# 1.4 Schema

**Warning:** This is an **incomplete** database schema for *nodewatcher*. Current schema summary only describes some monitoring-related data – image generator profiles (configuration) is not documented at this moment.

### 1.4.1 Node

Each node is represented as an instance of model Node. A node may be in any of multiple states (depending on factors specified by the monitoring system):

- **Invalid** Node is visible in the routing tables, but is not known to *nodewatcher* (entries with this status are temporary and are removed as soon as a node is not visible anymore). Any other status means that the node is known to *nodewatcher*.
- Up Node is visible in the routing tables and has replied to at least one ICMP ECHO probe (there were no duplicate packets received).
- Visible Node is visibile in the routing tables but has not replied to any ICMP ECHO probes.
- **Duped** Node is visible in the routing tables and has replied to at least one ICMP ECHO probe twice with the same sequence number.
- **Down** Node is not visible in the routing tables.
- Pending Node has not yet been seen in the routing tables since its registration with the nodewatcher.

In the monitoring subsystem, a node is identified by its ROUTER-ID within the mesh. Currently this is the main IPv4 address for the node. Each node also carries a UUID that is used as primary node identifier as it is persistent across node IP changes.

Schema is as follows:

| Field    | Modifiers       | Description                        |
|----------|-----------------|------------------------------------|
| uuid     | primary key     | unique node identifier (Version 4  |
|          |                 | UUID as per RFC 4122)              |
| ip       | unique observed | contains the ROUTER-ID for this    |
|          |                 | node                               |
| name     | unique          | human readable node name, must be  |
|          |                 | a valid DNS hostname               |
| owner    |                 | node maintainer                    |
| location |                 | human readable node location       |
| project  |                 | project that this node belongs to  |
|          |                 | (projects also define IP pools and |
|          |                 | DNS zones)                         |
|          | ·               | Continued on next page             |

| Field               | Modifiers | Description                                                                  |
|---------------------|-----------|------------------------------------------------------------------------------|
| notes               |           | maintainer-specific notes                                                    |
| url                 |           | URL containing further information                                           |
|                     |           | about the node (usually pictures of                                          |
|                     |           | node's view)                                                                 |
| geo_lat             |           | latitude (in decimal degrees)                                                |
| geo_long            |           | longitude (in decimal degrees)                                               |
| ant_external        |           | a boolean flag indicating that an ex-                                        |
|                     |           | ternal antenna is being used by the                                          |
|                     |           | node                                                                         |
| ant_polarization    |           | enumeration of following values:                                             |
|                     |           | • <i>Unknown</i> – polarization is not                                       |
|                     |           | known                                                                        |
|                     |           | • <i>Horizontal</i> – horizontal polar-                                      |
|                     |           | ization                                                                      |
|                     |           | • Vertical – vertical polarization                                           |
|                     |           | • <i>Circular</i> – circular polarization                                    |
| ant type            |           | enumeration of following values:                                             |
| ant_type            |           | • Unknown – antenna type is not                                              |
|                     |           | known                                                                        |
|                     |           | • Omni – an omni-directional an-                                             |
|                     |           | tenna                                                                        |
|                     |           | • <i>Sector</i> – a sector antenna                                           |
|                     |           | • Directional – a directional an-                                            |
|                     |           | tenna                                                                        |
| system node         |           | a boolean flag indicating that this                                          |
| system_node         |           | a boolean hag indicating that this                                           |
|                     |           | (like root DNS_NTP_etc.)                                                     |
| border router       |           | a boolean flag indicating that this                                          |
| _                   |           | node is a border router, that is it may                                      |
|                     |           | redistribute external routes                                                 |
| node_type           |           | enumeration of following values:                                             |
|                     |           | Server – this type is usually used for                                       |
|                     |           | non wifi nodes Mesh – a standard wifi                                        |
|                     |           | mesh router Test – testing node that                                         |
|                     |           | is even more experimental than oth-                                          |
|                     |           | ers Unknown – nodes with Invalid                                             |
| radundanay link     | observed  | state                                                                        |
|                     |           | a boolean hag mulcating whether this<br>node has a redundant VPN link to the |
|                     |           | mesh                                                                         |
| redundancy req      |           | a boolean flag indicating whether the                                        |
|                     |           | lack of a redundant VPN link should                                          |
|                     |           | trigger a warning message                                                    |
| conflicting_subnets | observed  | a boolean flag indicating whether any                                        |
| _                   |           | of the node's subnets are currently in                                       |
|                     |           | conflict                                                                     |
| warnings            | observed  | a boolean flag indicating whether                                            |
|                     |           | warning messages are present for this                                        |
|                     |           | node                                                                         |
|                     |           | Continued on next page                                                       |

| Table 1.1 – continued from | provious | 0000 |
|----------------------------|----------|------|
|                            | previous | page |

| Field            | Modifiers | Description                         |
|------------------|-----------|-------------------------------------|
| status           | observed  | previously mentioned node status    |
| peers            | observed  | number of active node peers accord- |
|                  |           | ing to mesh topology                |
| peer_list        | observed  | many to many relation of peer links |
| last_seen        | observed  | timestamp when node was last seen   |
| first_seen       | observed  | timestamp when node was first seen  |
| wifi_mac         | observed  | wifi interface MAC address          |
| vpn_mac          | observed  | VPN interface MAC address (ob-      |
|                  |           | served)                             |
| vpn_mac_conf     |           | VPN interface MAC address (config-  |
|                  |           | ured)                               |
| channel          | observed  | currently used wifi channel         |
| rtt_min          | observed  | RTT measurement                     |
| rtt_avg          | observed  | RTT measurement                     |
| rtt_max          | observed  | RTT measurement                     |
| pkt_loss         | observed  | packet loss                         |
| firmware_version | observed  | firmware version used on the node   |
| bssid            | observed  | node's BSSID                        |
| essid            | observed  | node's ESSID                        |
| local_time       | observed  | local node's time                   |
| clients          | observed  | number of clients connected via     |
|                  |           | nodogsplash                         |
| clients_so_far   | observed  | cumulative number of clients so far |
| uptime           | observed  | current node's system uptime (not   |
|                  |           | network connectivity) in seconds    |

| <b>T</b> I I <i>A</i> A |                                      |               |
|-------------------------|--------------------------------------|---------------|
| Table 1.1               | <ul> <li>– continued from</li> </ul> | previous page |
|                         |                                      |               |

Modifier description:

- *primary key* this field is a primary identifier for the given node
- unique this field must be unique among all nodes
- observed this field is updated by the monitoring system

# 1.4.2 Link

Links represent topological connections between nodes as reported by the routing daemon. Each link has the following schema:

| Field | Modi-  | Description                                                                           |
|-------|--------|---------------------------------------------------------------------------------------|
|       | fiers  |                                                                                       |
| src   | ob-    | source node                                                                           |
|       | served |                                                                                       |
| dst   | ob-    | destination node                                                                      |
|       | served |                                                                                       |
| lq    | ob-    | link quality                                                                          |
|       | served |                                                                                       |
| ilq   | ob-    | inverse link quality                                                                  |
|       | served |                                                                                       |
| etx   | ob-    | routing metric (these fields are currently as reported by OLSR routing daemon and are |
|       | served | probably routing-protocol specific)                                                   |

All links are of temporary nature and are kept in sync with routing topology updates.

# 1.4.3 Subnet

Each announced and/or registered IP subnet is represented in the database schema by the Subnet model. A subnet may be in any of multiple states (depending on factors specified by the monitoring system):

- AnnouncedOk subnet is known to *nodewatcher* and is allocated to the node that is currently announcing it.
- NotAnnounced subnet is known to *nodewatcher*, allocated to a specific node but the node that the subnet is allocated to is not announcing it at the moment.
- NotAllocated subnet is not known to *nodewatcher*, but a node is announcing it anyway.
- Subset subnet is a more specific announce of a node's subnet that has status AnnouncedOk (subnet entries with this status are only temporary they are present as long as they are seen in the routing tables and are treated the same as AnnouncedOk).
- **Hijacked** subnet is known to *nodewatcher* but is being announced by some node other than that to which the subnet has been allocated.

Subnet schema is as follows:

| Field     | Modi-    | Description                                                                              |
|-----------|----------|------------------------------------------------------------------------------------------|
|           | fiers    |                                                                                          |
| node      | observed | node the subnet belongs to                                                               |
| subnet    | observed | textual representation of the subnet                                                     |
| cidr      | observed | subnet prefix length                                                                     |
| descrip-  |          | description which may be specified by the user                                           |
| tion      |          |                                                                                          |
| allocated |          | a boolean flag specifying whether this has been allocated via <i>nodewatcher</i> databse |
| allo-     |          | allocation timestamp                                                                     |
| cated_at  |          |                                                                                          |
| status    | observed | previously mentioned subnet state                                                        |
| last_seen | observed | timestamp when subnet was last seen                                                      |
| ip_subnet | ip field | bitwise representation of the subnet for r-tree optimized subnet queries (used for       |
|           |          | conflict detection)                                                                      |

Modifier description:

• ip field - this field is a special r-tree indexed field implemented by the IP4R PostgreSQL extension

# Source Code, Issue Tracker and Mailing List

For development *wlan slovenija* open wireless network development Trac is used, so you can see existing open tickets or open a new one there. Source code is available on GitHub. If you have any questions or if you want to discuss the project, use nodewatcher mailing list.

CHAPTER 3

**Indices and Tables** 

• genindex

• search